3/16/2021

# Hands On Exercise

Chapter 3 User and Service Account Configuration

El Adel, Taoufik IT 416 - SPRING 2021 - OLD DOMINION UNIVERSITY

| Table 3-1         Activity requirements             |                                            |       |
|-----------------------------------------------------|--------------------------------------------|-------|
| Activity                                            | Requirements                               | Notes |
| Activity 3-1: Resetting Your Virtual Environment    | ServerDC1, ServerDM1, ServerDM2, ServerSA1 |       |
| Activity 3-2: Working with Domain Password Policies | ServerDC1                                  |       |
| Activity 3-3: Applying Account Policies to an OU    | ServerDC1                                  |       |
| Activity 3-4: Working with Account Lockout Policy   | ServerDC1, ServerDM1                       |       |
| Activity 3-5: Creating a Password Settings Object   | ServerDC1, ServerDM1                       |       |

## Activity 3-1: Resetting Your Virtual Environment

**Description:** Applying the InitialConfig snapshot to ServerDC1, ServerDM1, ServerDM2, and ServerSA1.

• **3-1-1:** Be sure the servers are shut down. In your virtualization program, apply the lnitialConfig checkpoint or snapshot to ServerDC1, ServerDM1, ServerDM2, and ServerSA1.

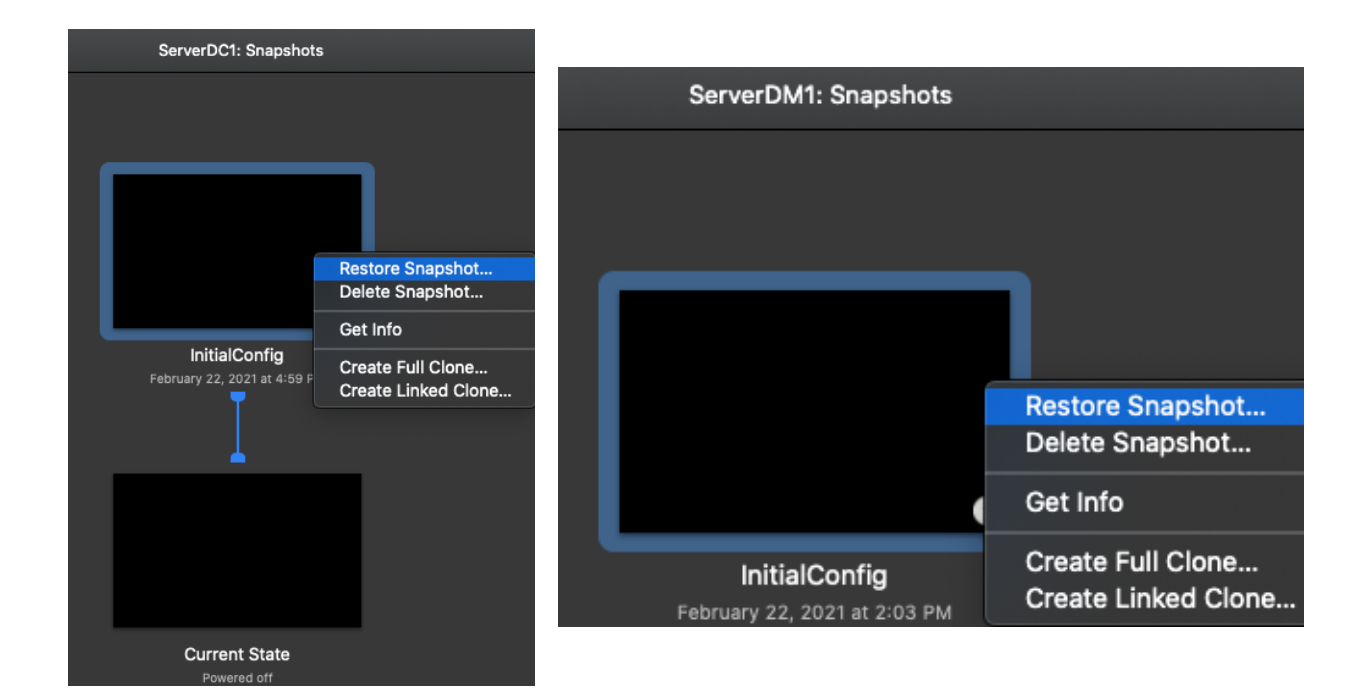

| ServerDM2: Snapshots         |                                          | ServerSA1: Snapshot         | S                                        |
|------------------------------|------------------------------------------|-----------------------------|------------------------------------------|
|                              | 7                                        |                             |                                          |
|                              | Restore Snapshot<br>Delete Snapshot      |                             | Restore Snapshot<br>Delete Snapshot      |
| InitialConfig                | Get Info                                 | InitialConfig               | Get Info                                 |
| February 22, 2021 at 4:00 PM | Create Full Clone<br>Create Linked Clone | February 22, 2021 at 3:59 f | Create Full Clone<br>Create Linked Clone |

• 3-1-2: When the snapshot or checkpoint has finished being applied, continue to the next activity.

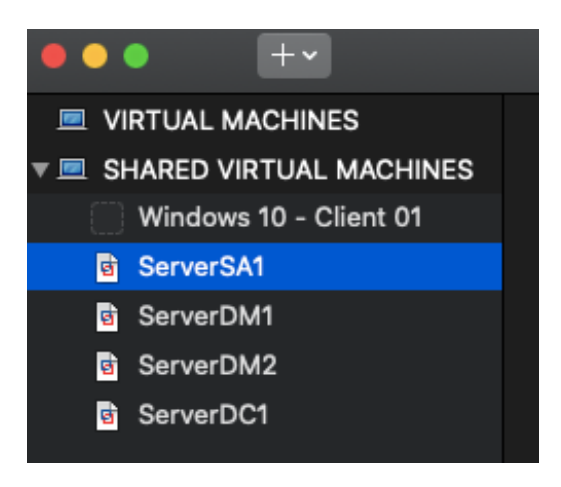

## Activity 3-2: Working with Domain Password Policies

**Description:** In this activity, you change password policies from their default settings. Rather than edit the Default Domain Policy GPO, you create a new GPO and link it to the domain. The settings in the new GPO take precedence over the Default Domain Policy so that you can revert to the default account policies easily by unlinking the new GPO from the domain.

• 3-2-1: Sign in to ServerDC1 as Administrator and open a PowerShell window.

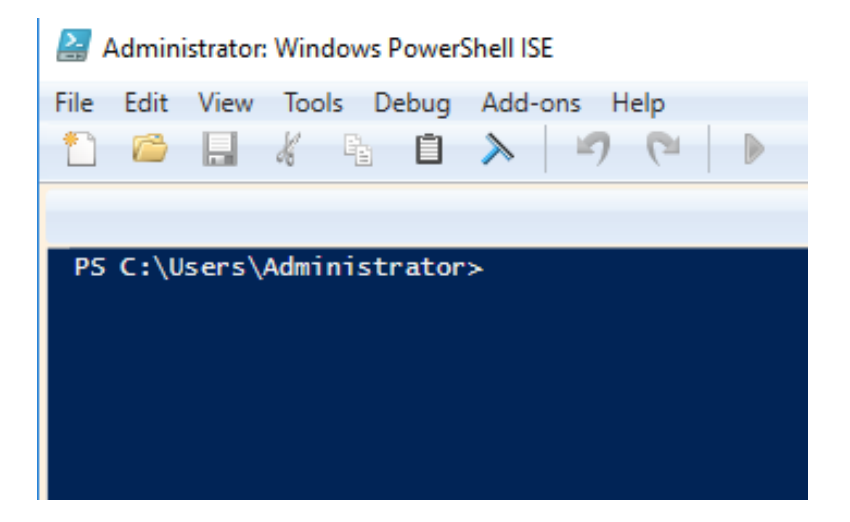

• 3-2-2: Type New-GPO UserAcctPol and press Enter. Close the PowerShell window.

| P5 C:\Users\Admir                                                                                                    | nistrator> New-GPO UserAcctPol                                                                                                    |
|----------------------------------------------------------------------------------------------------|----------------------------------------------------------------------------------------------------|
| DisplayName<br>DomainName<br>Owner<br>Id<br>GpoStatus<br>Description<br>CreationTime<br>ModificationTime<br>UserVersion<br>ComputerVersion<br>WmiFilter | <pre>: UserAcctPol<br/>: MCSA2016.local<br/>: MCSA2016\Domain Admins<br/>: 6a5e3a2f-2eb6-4e6b-9865-dfb5d1be7414<br/>: AllSettingsEnabled<br/>:<br/>: 3/16/2021 1:52:00 PM<br/>: 3/16/2021 1:52:01 PM<br/>: AD Version: 0, SysVol Version: 0<br/>: AD Version: 0, SysVol Version: 0<br/>:</pre> |
| PS C:\Users\Admir                                                                                                    | nistrator>                                                                                                    |

**3-2-3:** Open the Group Policy Management Console.

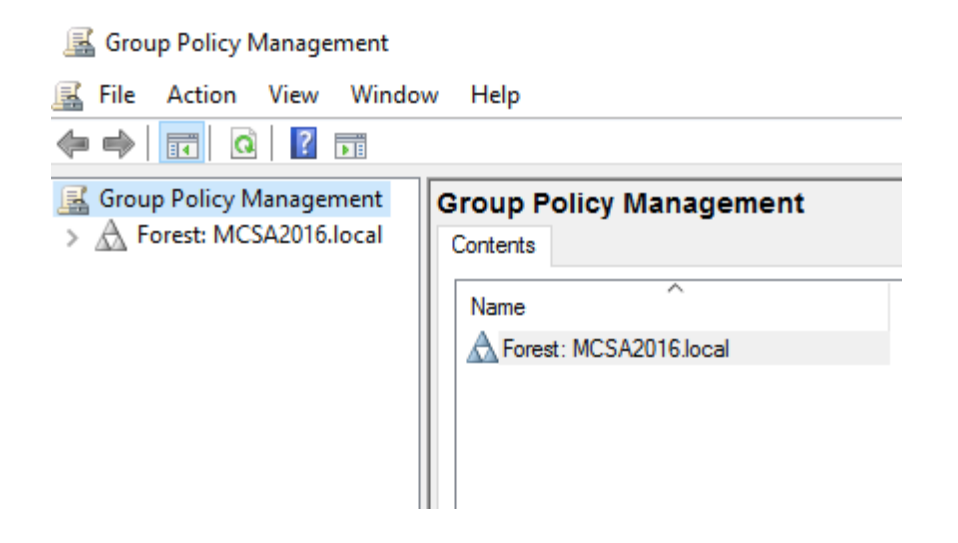

**3-2-4:** Click to expand the domain object, **MCSA2016.local**, and click to expand **Group Policy Objects.** Right-click **UserAcctPol** and click **Edit**.

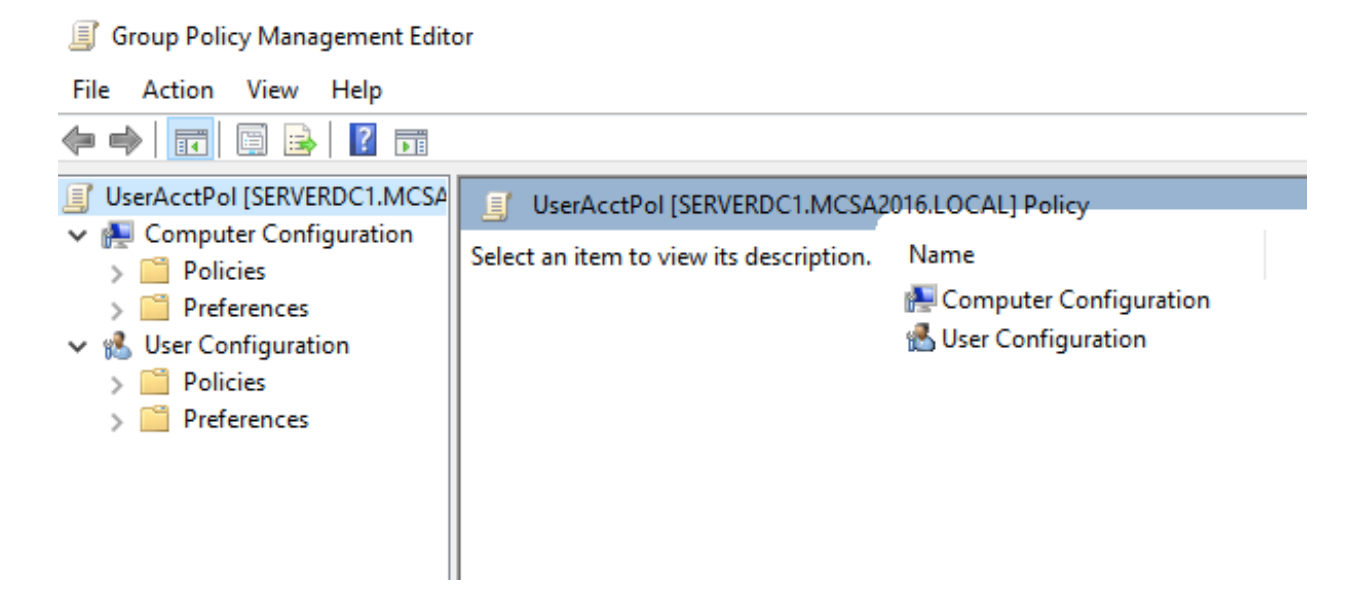

 3-2-5: In the Group Policy Management Editor, click to expand Computer Configuration, Policies, Windows Settings, Security Settings, and Account Policies, and then click Password Policy. In the right pane, double-click Enforce password history. Click the Define this policy setting check box, leave the passwords remembered value at 0, and then click OK.

Enforce password history Properties

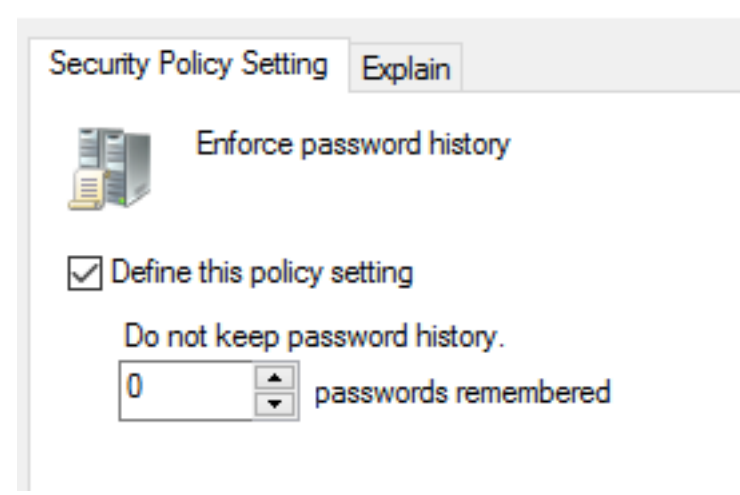

**3-2-6:** Double-click **Minimum password age.** Click the **Define this policy setting** check box, set the value to **0** days so that passwords can be changed immediately, and then click **OK.** Windows provides a suggested value for Maximum password age because this policy must be defined if Minimum password age is defined. Click **OK** to accept the suggested value. Close the Group Policy Management Editor. Settings that you didn't define, such as Minimum password length, are still set because the Default Domain Policy defines them.

Minimum password age Properties

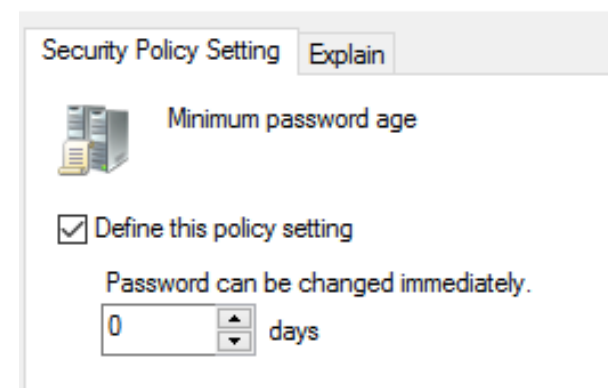

| Suggested Value Changes                                                                                                    |                               | >                            | < |  |  |
|----------------------------------------------------------------------------------------------------|-------------------------------|------------------------------|---|--|--|
| Because the value of Minimum password age is now 0 days, the settings for the following items will<br>be changed to the suggested values. |                               |                              |   |  |  |
| Policy                                                                                                    | Policy Setting<br>Not Defined | Suggested Setting<br>30 days |   |  |  |
| <                                                                                                    |                               | >                            |   |  |  |
|                                                                                                    |                               | OK Cancel                    |   |  |  |

**3-2-7:** Before you test this policy, see how it works with the current policy in place. The default value for the Enforce password history policy you changed is 24, which means you shouldn't be able to change your password to the same value. Press **Ctrl+Alt+Del**, and then click **Change a password**. In the Old password text box, type your current password. In the New password and Confirm password text boxes, type your current password and press **Enter**. You see a message stating that Windows is unable to update the password. This is because Enforce password history is set to 24, which means that you can't reuse the same password until you have used 24 different passwords. Click **OK**, and then click **Cancel** and **Cancel** again to return to the desktop.

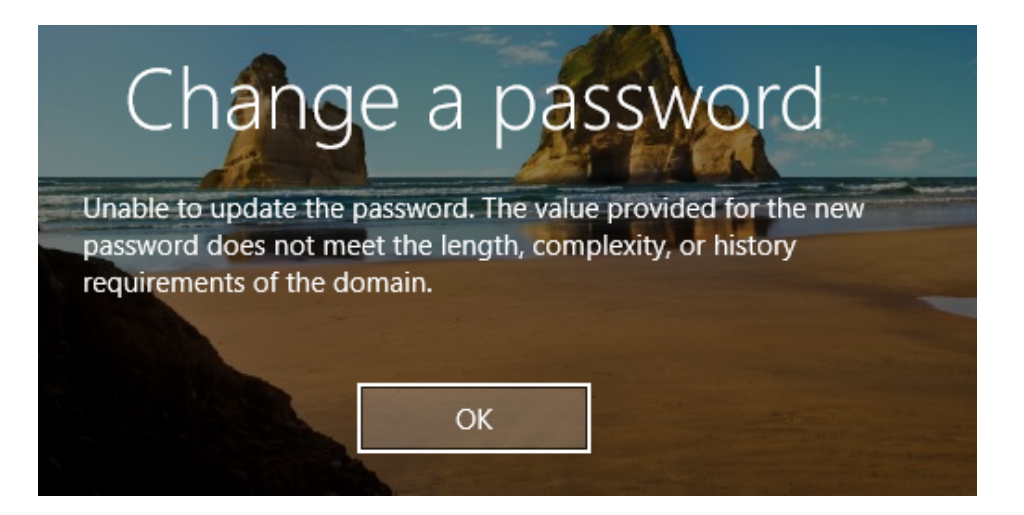

**3-2-8:** In the Group Policy Management console, link UserAcctPol to the domain by right-clicking **MCSA2016.local** and clicking **Link an Existing GPO.** In the Select GPO dialog box, click **UserAcctPol** (see Figure 3-6) and click **OK.** 

| Select | t GPO                             |    | ×      |
|--------|-----------------------------------|----|--------|
| Look i | n this domain:                    |    |        |
|        | MCSA2016.local                    |    | ~      |
| Group  | Policy objects:                   |    |        |
|        | Name                              |    |        |
|        | Default Domain Controllers Policy |    |        |
|        | Default Domain Policy             |    |        |
|        | UserAcctPol                       |    |        |
|        |                                   |    |        |
|        |                                   |    |        |
|        |                                   |    |        |
|        |                                   |    |        |
|        |                                   |    |        |
|        |                                   |    |        |
|        |                                   |    |        |
|        |                                   |    |        |
|        |                                   |    |        |
|        |                                   | OK | Cancel |

 3-2-9: Click MCSA2016.local, and in the right pane, click Linked Group Policy Objects. The current link order causes the Default Domain Policy to take precedence over UserAcctPol. You want UserAcctPol to have precedence, so click UserAcctPol and click the up arrow to change UserAcctPol's link order to 1 (see Figure 3-7).

| MCSA               | 2016.local          |         |                    |          |       |              |            |            |          |        |
|--------------------|---------------------|---------|--------------------|----------|-------|--------------|------------|------------|----------|--------|
| Status             | Linked Group Policy | Objects | Group Policy Inher | itance I | Deleg | ation        |            |            |          |        |
| [                  | Link Order          | GPO     |                    | Enforced | ł     | Link Enabled | GPO Status | WMI Filter | Modified | Domain |
| $\cong$            | 1                   | 🛒 Use   | rAcctPol           | No       |       | Yes          | Enabled    | None       | 3/16/202 | MCSA2  |
|                    | 2                   | 🛒 Defa  | ault Domain Policy | No       |       | Yes          | Enabled    | None       | 2/20/202 | MCSA2  |
| $\bigtriangledown$ |                     |         |                    |          |       |              |            |            |          |        |
| ₹                  |                     |         |                    |          |       |              |            |            |          |        |

**3-2-10:** Open a command prompt window, and then type **gpupdate** /**force** and press **Enter.** When the command finishes running, try to change your password again following the instructions in Step 7, using the same password for both the old and new passwords. You should be successful. Click **OK**. Close the command prompt window.

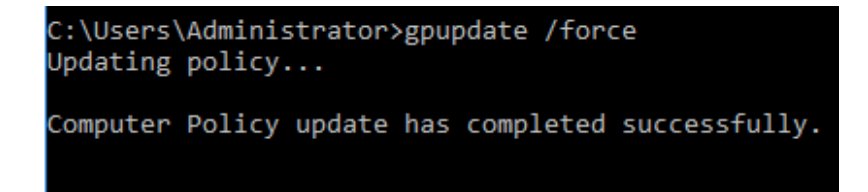

• **3-2-11:** Continue to the next activity.

## Activity 3-3: Applying Account Policy to an OU

**Description:** In this activity, you unlink the UserAcctPol GPO from the domain and link it to the Domain Controllers OU. Next, you test to see which GPO's settings have an effect on domain accounts.

3-3-1: On ServerDC1, open the Group Policy Management console, if necessary.

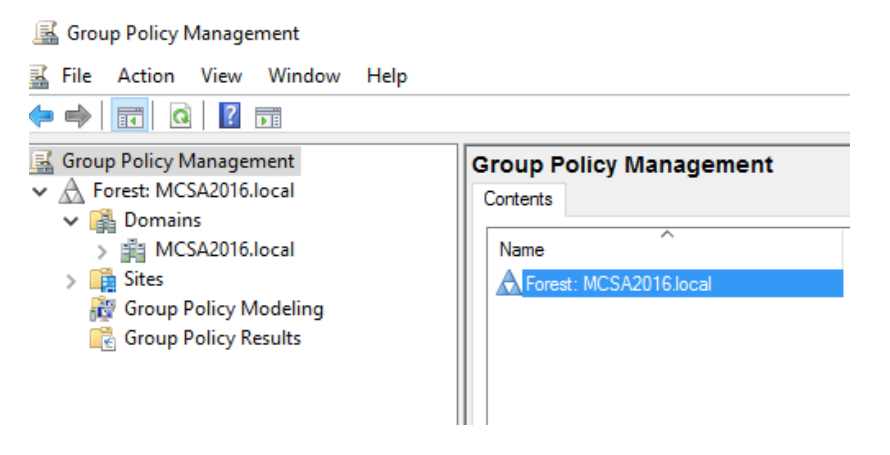

• 3-3-2: Click to expand MCSA2016.local, if necessary. Right-click UserAcctPol and click Delete. Note that this action does not delete the GPO; it only unlinks it from the domain. Click OK.

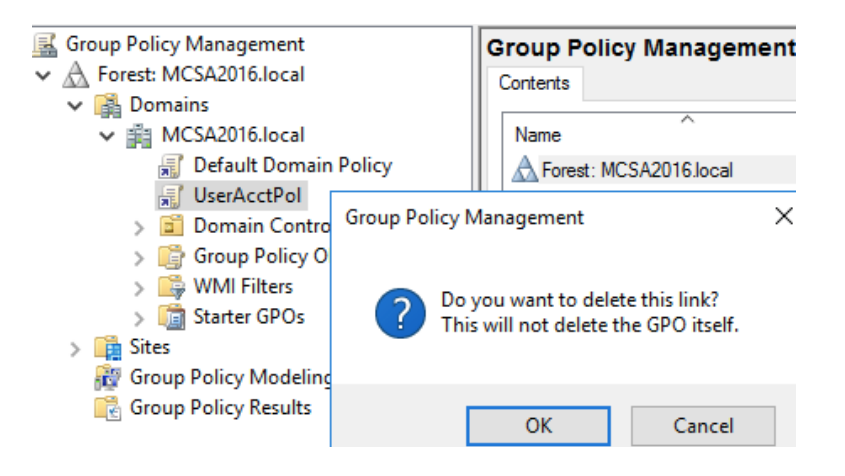

• 3-3-3: Right-click the **Domain Controllers** OU and click **Link an Existing GPO**. In the Select GPO dialog box, click **UserAcctPol**, and then click **OK**.

| 📓 File Action View Window H                                                                                                    | lelp                                                                                                    |      |
|----------------------------------------------------------------------------------------------------|----------------------------------------------------------------------------------------------------|------|
| 🗧 🛋 🛛 🖬                                                                                                    | Select GPO                                                                                                    | >    |
| Group Policy Management<br>Group Policy Management<br>Group Policy Management<br>Group Policy Management<br>Group Policy Objects<br>Group Policy Objects<br>Group Policy Objects<br>Group Policy Modeling<br>Group Policy Modeling<br>Group Policy Results | Select GPO Look in this domain: MCSA2016.local Group Policy objects: Name Default Domain Controllers Policy Default Domain Policy UserAcctPol | >    |
|                                                                                                    | OK Ca                                                                                                    | ncel |

• 3-3-4: The Domain Controllers OU contains the ServerDC1 computer account, which holds the Active Directory database containing all domain users. Open a command prompt window, and then type **gpupdate** /**force** and press **Enter**. Close the command prompt window.

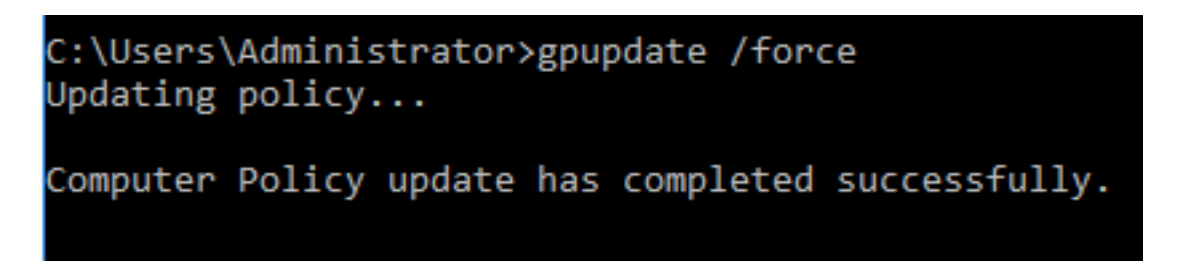

• **3-3-5: Press Ctrl+Alt+Del**, and then click **Change a password**. In the Old password text box, type your current password. In the New password and Confirm password text boxes, type your current password.

| Cł | nange a password                    |
|----|-------------------------------------|
|    | MCSA2016\Administrator              |
| 2  |                                     |
|    |                                     |
|    | ••••••                              |
|    | Sign in to: MCSA2016                |
|    | How do I sign in to another domain? |

**3-3-6:** You see a message stating that Windows is unable to update the password. This is because the Default Domain Policy is in effect. Enforce password history is set to 24 in the Default Domain Policy, so you can't change your password to the same value you used before. Because account policies can be set only at the domain level for domain accounts, the UserAcctPol GPO linked to the Domain Controllers OU has no effect on account policies for the Administrator user.

| Change a password                                                                                                    |
|----------------------------------------------------------------------------------------------------|
| Unable to update the password. The value provided for the new password does not meet the length, complexity, or history requirements of the domain. |
| A MEN EV DIM                                                                                                    |
| ОК                                                                                                    |

**3-3-7:** Unlink the UserAcctPol GPO from the Domain Controllers OU.

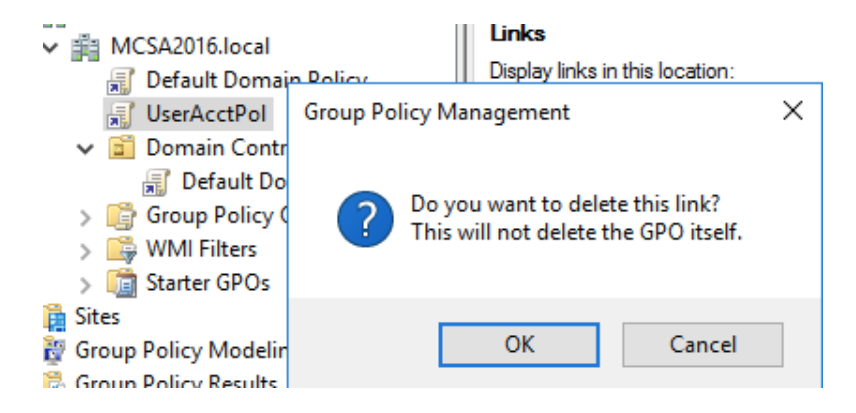

**3-3-8:** Continue to the next activity.

#### **Activity 3-4: Working with Account Lockout Policy**

**Description:** As a continuation of the previous activity, you change settings in the Account Lockout Policy node and test your changes.

**3-4-1:** On ServerDC1, open the Group Policy Management console, if necessary.

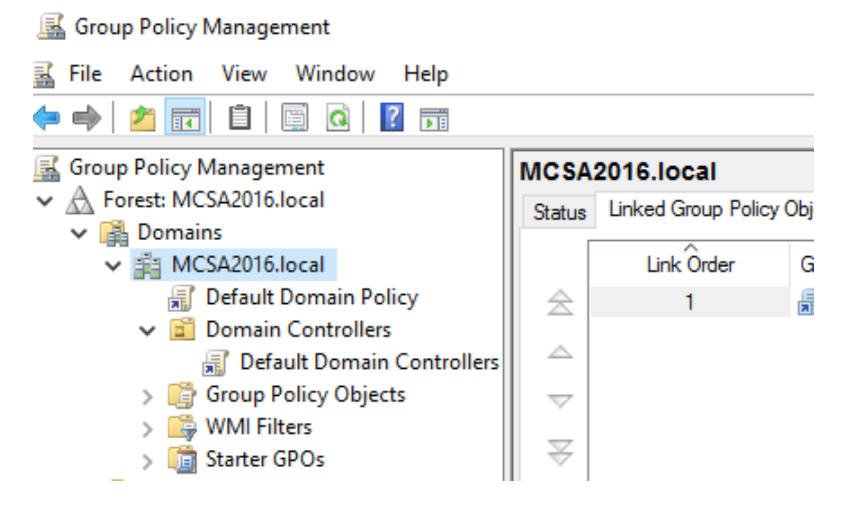

**3-4-2:** Click **Group Policy Objects**, and then right-click **UserAcctPol** and click **Edit**. In the Group Policy Management Editor, click to expand **Computer Configuration**, **Policies**, **Windows Settings**, **Security Settings**, and **Account Policies**, and then click **Account Lockout Policy**. Double-click **Account lockout threshold**. Click the **Define this policy setting** check box, change the invalid logon attempts value to **2**, and then click **OK**.

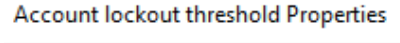

| Security Policy Setting | Explain             |
|-------------------------|---------------------|
| Account loc             | kout threshold      |
| Define this policy set  | etting              |
| Account will lock       | out after:          |
| 2 🔶 inv                 | alid logon attempts |

• **3-4-3:** The Suggested Value Changes dialog box suggests values for *Account lockout duration* and *Reset account lockout counter after*. Click **OK** to accept these settings, and close the Group Policy Management Editor.

| Suggested Value Changes                                                                     |                                           | ×                                  |
|---------------------------------------------------------------------------------------------|-------------------------------------------|------------------------------------|
| Because the value of Account lockout three<br>the following items will be changed to the su | shold is now 2 invali<br>Iggested values. | d logon attempts, the settings for |
| Policy                                                                                      | Policy Setting                            | Suggested Setting                  |
| Account lockout duration                                                                    | Not Defined                               | 30 minutes                         |
| Reset account lockout counter after                                                         | Not Defined                               | 30 minutes                         |
| <                                                                                           |                                           | >                                  |
|                                                                                             |                                           | OK Cancel                          |

• **3-4-4**: Link **UserAcctPol** to the domain node, and make sure it's first in the link order.

| MCSA     | 2016.local                  |       |                    |               |              |   |
|----------|-----------------------------|-------|--------------------|---------------|--------------|---|
| Status   | Linked Group Policy Objects |       | Group Policy Inher | ritance Deleg | gation       |   |
| ſ        | Link Order                  | GPO   |                    | Enforced      | Link Enabled | G |
| 会        | 1                           | 🚮 Use | rAcctPol           | No            | Yes          | E |
| <b>♦</b> | 2                           | Def.  | ault Domain Policy | No            | Yes          | 6 |

**3-4-5:** Open a command prompt window, and then type **gpupdate** /**force** and press **Enter**. (Password policies that affect domain users are stored on domain controllers, not member computers, so the policy must be updated on the domain controller even though you will sign in from ServerDM1 .) Close the command prompt window.

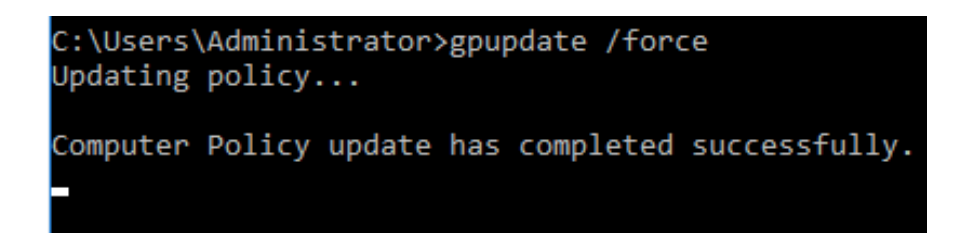

• **3-4-6:** Open Active Directory Users and Computers and create a user in the Users folder with the following properties:

Full name: **Test User1** User logon name: **testuser1** Password: **Password01** 

User must change password at next logon: Unchecked

Repeat this step to create another user with Full Name **Test User2** and User logon name **testuser2** with the same password and password properties.

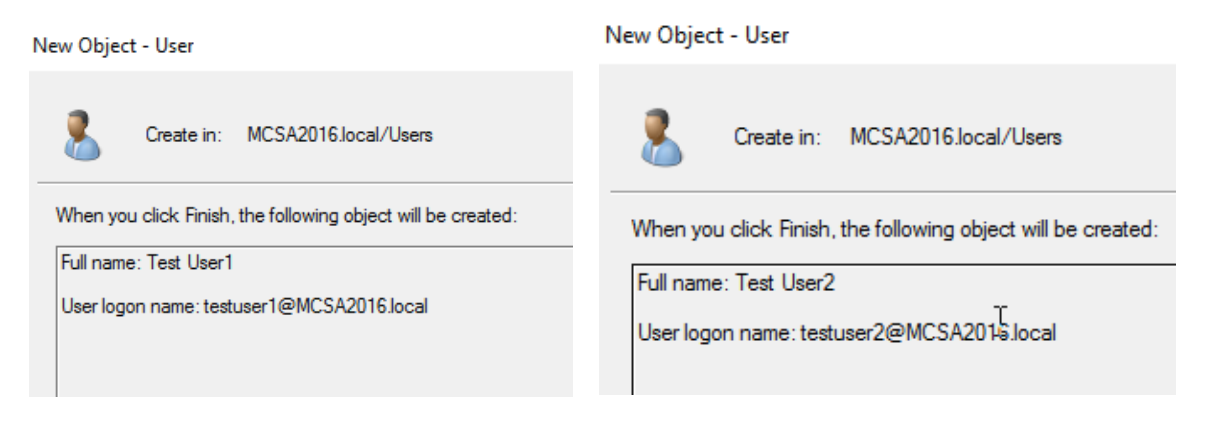

**3-4-7:** Start ServerDM1 if necessary and attempt to sign in twice as **testuser1** with an incorrect password. Attempt to sign in a third time with the correct password (Password01). You should get a message stating that the account is currently locked out. Click **OK**.

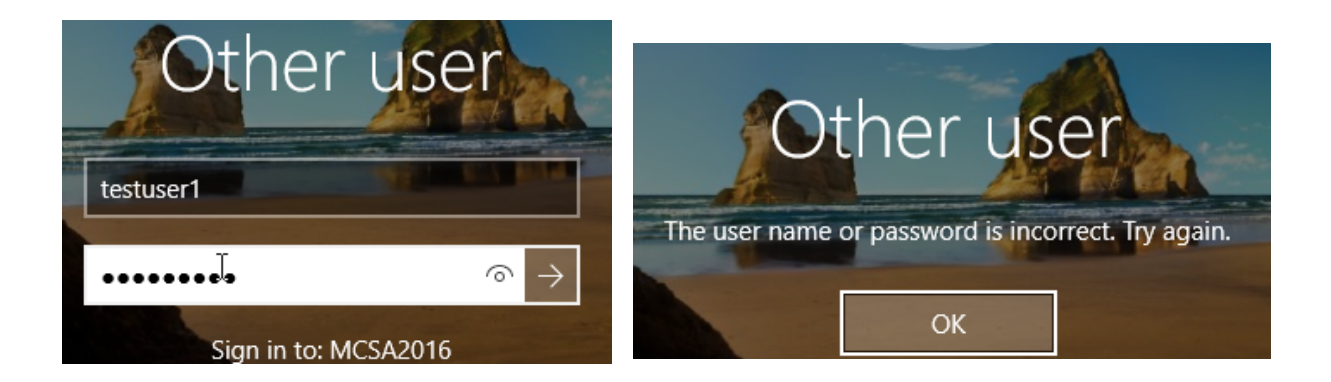

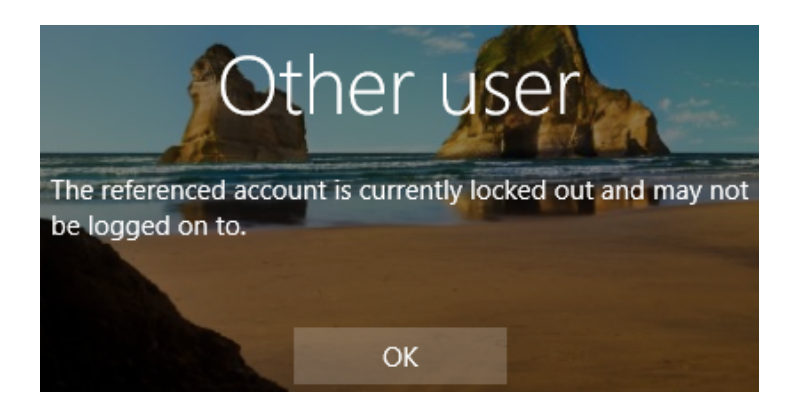

**3-4-8:** On ServerDC1, open Active Directory Users and Computers. Open the Properties dialog box for **Test User1** and click the **Account** tab. Under the Logon Hours button is a message stating that the account is locked out. Click the **Unlock account** check box to unlock the account manually (see Figure 3-8) but be aware that the account unlocks automatically after the number of minutes in the Account lockout duration setting expires if it hasn't been unlocked manually. Click **OK**.

| Test User1                                      | Properties     |                                            |                         |                | ?          | $\times$ |
|-------------------------------------------------|----------------|--------------------------------------------|-------------------------|----------------|------------|----------|
| Member Of                                       |                | Dial-in                                    | Environment             |                | Sessions   |          |
| Remote                                          | Remote control |                                            | esktop Services Profile |                | COM+       |          |
| General                                         | Address        | Account                                    | Profile Telephones      |                | Organiz    | ation    |
| User logon name:<br>testuser1 @MCSA2016.local ~ |                |                                            |                         |                | ~          |          |
| User logo                                       | n name (pre    | -Windows 2000                              | )):                     |                |            |          |
| MCSA20                                          | 16\            |                                            | testuser                | 1              |            |          |
| Logon                                           | Hours          | Log On To<br>This account is<br>Controller | <br>currently lo        | ocked out on t | nis Active |          |

**3-4-9:** Attempt to sign in as **testuser1** from ServerDM1 again. You should be successful.

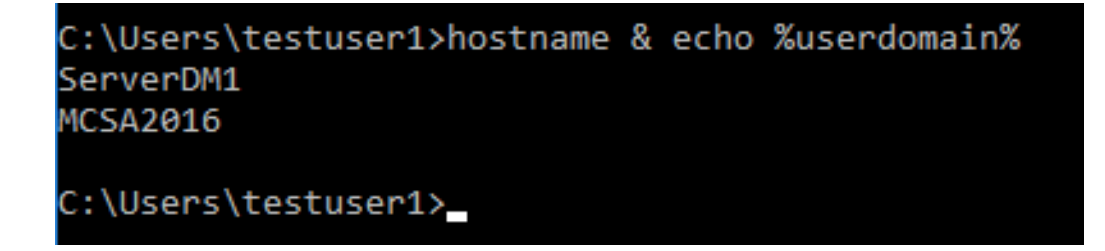

• **3-4-10:** Sign out of ServerDM1 but stay signed in to ServerDC1 and continue to the next activity.

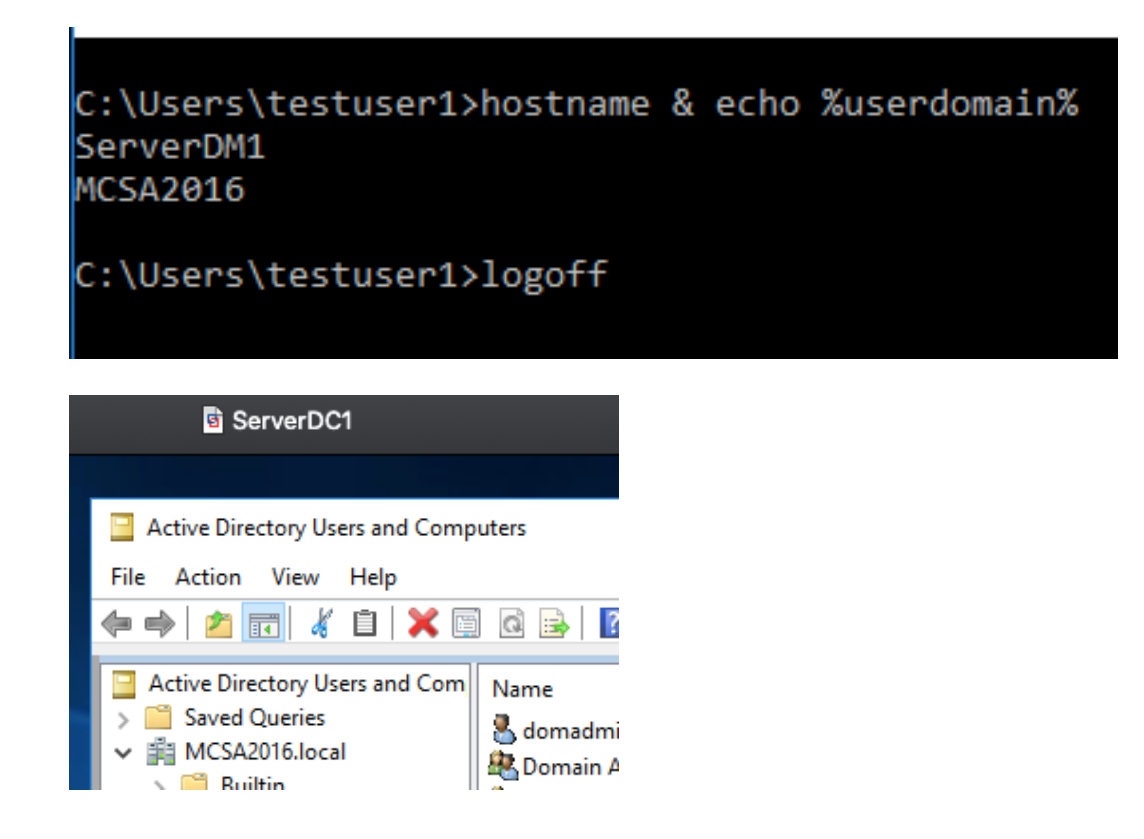

#### Activity 3-5: Creating a Password Settings Object

**Description:** In this activity, you first create a group to link to a new PSO. Then, you create a new PSO, define password settings, and link it to a group. Finally, you test the settings.

3-5-1: First, you'll create a new group to link the PSO to and add a user to it. On ServerDC1, open a PowerShell window. Type New-ADGroup PSO-Group - GroupScope Global and press Enter. Next add testuser1 to the group by typing Add-ADGroupMember PSO-Group testuser1 and press Enter. Close the PowerShell window.

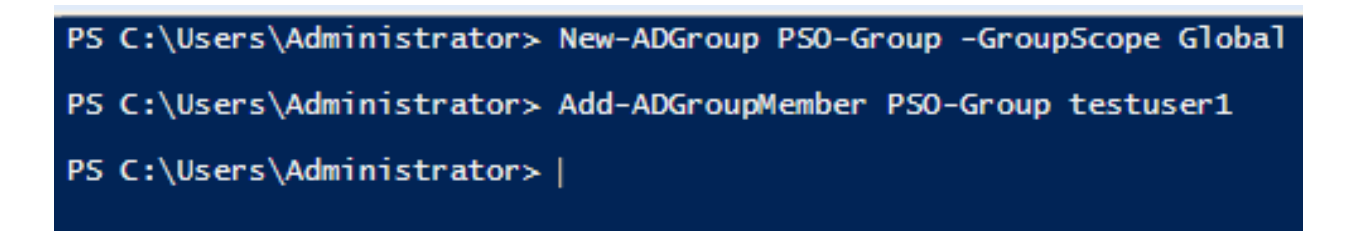

3-5-2: Open Active Directory Administrative Center. Click MCSA2016 (local) to see the folders and OUs in the middle pane. Double-click System and then Password Settings Container. In the Tasks pane, click New, and then click Password Settings.

| Password Settings   | Password Settin                                                                                                    | ngs                                                                                                    | ? 🖲 📀                                                                                                    |
|---------------------|----------------------------------------------------------------------------------------------------|----------------------------------------------------------------------------------------------------|----------------------------------------------------------------------------------------------------|
| Directly Applies To | Name:<br>Precedence:<br>Precedence:<br>Fnforce minimul<br>Minimum passwor<br>Minimum passwor<br>Password must n<br>Store password<br>Protect from acc<br>Description: | * m password length ord length (characters): * 7 rd history vords remembered: * 24 meet complexity requirements using reversible encryption cidental deletion | Password age options:         ✓ Enforce minimum password age         User cannot change the password age         ✓ Enforce maximum password age         User must change the password after ( * 42         □ Enforce account lockout policy:         Number of failed logon attempts allowed: *         Reset failed logon attempts count after (m * 30         Account will be locked out         ● For a duration of (mins): *         30 |
|                     | Directly Applies                                                                                                    | ; To<br>Mail                                                                                                    | (?) (S) (S)       Add       Remove                                                                                                    |

• 3-5-3: In the Create Password Settings dialog box, type **PSO1** in the Name text box and **5** in the Precedence text box. The Precedence value doesn't mean much until you have more than one PSO defined.

| Create Passw        | vord Settings: PSO1                                                                                                    |  |  |
|---------------------|----------------------------------------------------------------------------------------------------|--|--|
| Password Settings   | Password Settings                                                                                                    |  |  |
| Directly Applies To | Name:       * PSO1         Precedence:       \$         Image: Precedence:       * 5         Image: Precedence:       * 5         Image: Precedence:       * 7         Image: Proceedence:       * 7         Image: Proceedence:       * 7         Image: Proceedence:       * 7         Image: Proceedence:       * 24         Image: Proceedence:       * 24 |  |  |

3-5-4: In the Minimum password length (characters) text box, type 4, and in the Number of passwords remembered text box, type 5. Click to clear the Password must meet complexity requirements, Enforce minimum password age, and Enforce maximum password age check boxes. Leave the Enforce account lockout policy at the default so that accounts are never locked out. Click to clear Protect from accidental deletion because you're deleting this PSO at the end of this activity.

| Password Set                     | ttings                                                            |              | ? 🗷 🛇                                                                                              |  |
|----------------------------------|-------------------------------------------------------------------|--------------|----------------------------------------------------------------------------------------------------|--|
| Name:<br>Precedence:             | * PSO1<br>* 5                                                     |              | Password age options:<br>Enforce minimum password age<br>User cannot change the password withi * 1 |  |
| Minimum pas                      | mum password length<br>sword length (characters):<br>word history | * 4          | User must change the password after ( 🗰 42                                                         |  |
| Number of pa                     | asswords remembered:<br>ust meet complexity require               | * 5<br>ments | Enforce account lockout policy: Number of failed logon attempts allowed:                           |  |
| Store passwo                     | ord using reversible encrypt                                      | ion          | Account will be locked out  For a duration of (mins):                                              |  |
| Protect from accidental deletion |                                                                   |              | Until an administrator manually unlocks the account                                                |  |

• **3-5-5:** Click the **Add button**, and type **PSO-Group**. Click **Check Names** and then **OK**. The settings should look like Figure 3-9. Click **OK**.

| Select Users or Groups                     |    | >            |
|--------------------------------------------|----|--------------|
| Select this object type:                   |    |              |
| Users or Groups                            |    | Object Types |
| From this location:                        |    |              |
| MCSA2016.local                             |    | Locations    |
| Enter the object names to select (examples | ): |              |
| PSO-Group                                  |    | Check Names  |
|                                            |    |              |
| I                                          |    |              |
| Advanced                                   | ОК | Cancel       |

**3-5-6:** In Active Directory Administrative Center, click **MCSA2016 (local)** in the left pane, and then double-click **Users** in the middle pane. Click to select **Test User1.** In the Tasks pane, click **Reset password.** Type **pass1** in the Password and Confirm password text boxes and click to clear **User must change password at next log on.** Click **OK.** The new password is accepted. Recall that the password policy defined in the Default Domain Policy requires a complex password of at least 7 characters.

| Reset Password                                                         | ×                                        |
|------------------------------------------------------------------------|------------------------------------------|
| Password:<br>Confirm password:<br>User must change p<br>Unlock account | *****<br>*****<br>assword at next log on |
|                                                                        | OK Cancel                                |

3-5-7: Click to select Test User2. In the Tasks pane, click Reset password. Type pass1 in the Password and Confirm password text boxes, and then click OK. You see a message stating that the password doesn't meet complexity requirements. Click OK and then Cancel. The PSO you created applies only to members of the PSO-Group of which Test User2 is not a member.

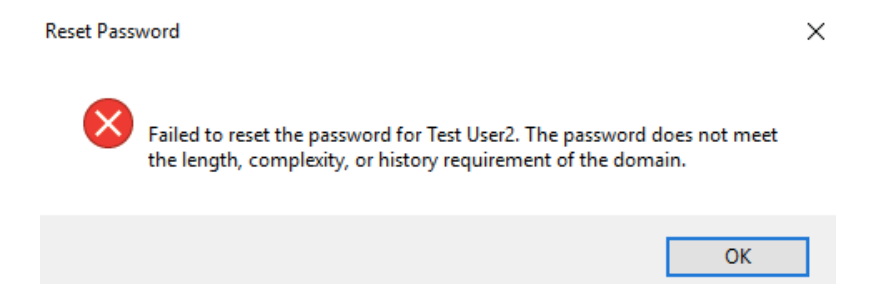

3-5-8: On ServerDM1, try to sign in as testuser1 with an incorrect password three times. Recall that the domain policy is set to lockout accounts after two incorrect attempts to log on. Now, try to sign in with pass1. You're successful because the PSO applied to PSO-Group disables account lockout. Sign out of ServerDM1.

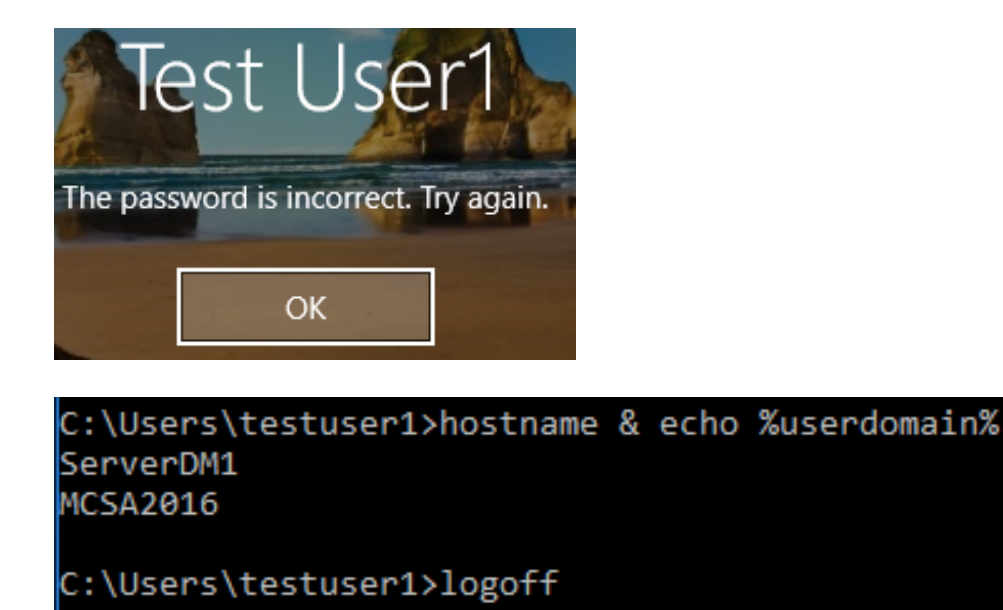

**3-5-9:** Next, return account policies to their default values. On ServerDC1, open the Group Policy Management console. Expand the domain node so that you can see the two policies linked to it. Right-click **UserAcctPol** and click **Delete**. Click **OK** to confirm the deletion. That's it! No need to remember which policies to undo; by using a second GPO linked to the domain, you can simply link it or unlink it, depending on your policy requirements. In Active Directory Administrative Center, browse to the Password Settings Container, and then right-click **PSO1** and click **Delete**. Click **Yes** to confirm.

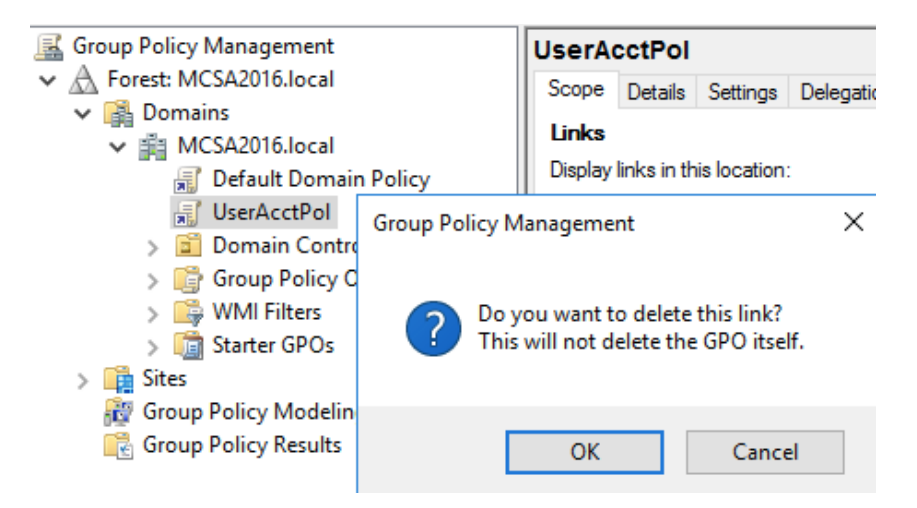

| Active Directory Administrative Center                            |                   |                             |                  |                   |  |
|-------------------------------------------------------------------|-------------------|-----------------------------|------------------|-------------------|--|
| € ✓ · · · MCSA2016 (local) · System · Password Settings Container |                   |                             |                  |                   |  |
| Active Directory <                                                | Password Settings | Container (1)               |                  |                   |  |
| E 'E                                                              | Filter            | (II) Q                      | • 🖲 •            |                   |  |
| Overview                                                          |                   |                             |                  |                   |  |
| 🛅 MCSA2016 (local)                                                | Name              | Precedence                  | Туре             | Description       |  |
| \Password Settings Contai                                         | PSO1              | 5                           | Password S       |                   |  |
| Users                                                             | Delete Cor        | ifirmation                  |                  | $\times$          |  |
| System                                                            |                   |                             |                  |                   |  |
| Dynamic Access Control                                            |                   | Are you sure you want to de | lete the Passwor | rd Settings PSO1? |  |
| Authentication                                                    |                   |                             |                  |                   |  |
| 🔎 Global Search                                                   |                   |                             | Yes              | No                |  |

• **3-5-10:** Shut down all servers.

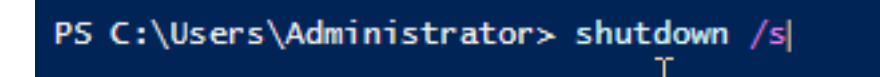